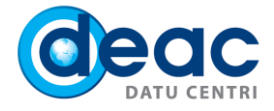

# Pamācība Outlook 2010 konfigurēšanai asp vidē (ja Outlook 2010 pirms tam ir izmantots)

### 1. SOLIS

1.1. Lai izveidotu jaunu Exchange e-pasta kontu, spiediet uz **Start** pogas un meklēšanas logā ievadiet **Control Panel**.

1.2. Control Panel logā atrodiet un spiediet uz Mail.

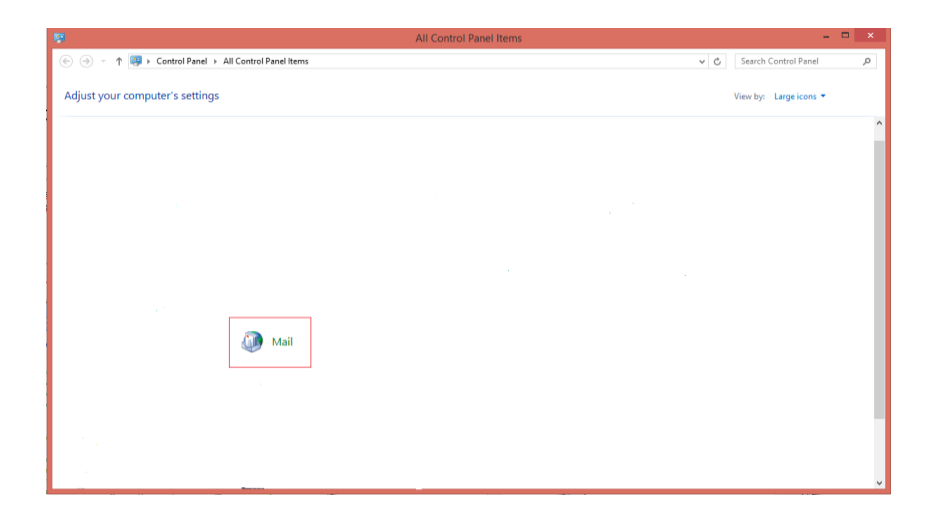

### 2. SOLIS

Mail Setup - Outlook logā nospiediet Show Profiles.

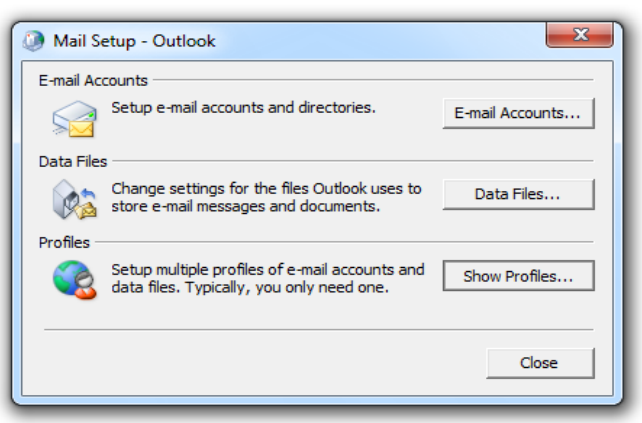

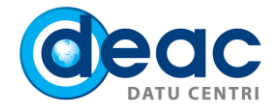

- 3.1. Mail logā aktivizējiet opciju **Prompt for a profile to be used.**
- 3.2. Nospiediet Add, lai pievienotu jaunu pasta profilu.

| Mail                                                |
|-----------------------------------------------------|
| General                                             |
| The following profiles are set up on this computer: |
| Outlook                                             |
| Add Remove Properties Copy                          |
| When starting Microsoft Outlook, use this profile:  |
| Prompt for a profile to be used                     |
| C Always use this profile                           |
| Outlook                                             |
| OK Cancel Apply                                     |

### 4. SOLIS

New Profile joslā ievadiet jaunā pasta profila nosaukumu. Šis nosaukums ir informatīvs un neietekmē pasta darbību.

| ×      |
|--------|
| ОК     |
| Cancel |
|        |
|        |

# 5. SOLIS

Add New Account logā izvēlieties opciju **Manually configure server settings or additional server types**. Nospiediet **Next**.

| Auto Account Setu<br>Connect to other | <b>p</b><br>server types.                     | Ť |
|---------------------------------------|-----------------------------------------------|---|
| 🔘 E-mail Account                      |                                               |   |
| Your Name:                            |                                               |   |
|                                       | Example: Ellen Adams                          |   |
| E-mail Address:                       |                                               |   |
|                                       | Example: ellen@contoso.com                    |   |
|                                       |                                               |   |
|                                       |                                               |   |
|                                       |                                               |   |
| Text Messaging                        | (SMS)                                         |   |
| Manually configu                      | re server settings or additional server types |   |
|                                       |                                               |   |

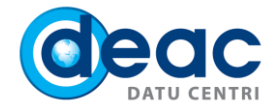

No servisa tipiem izvēlieties opciju Microsoft Exchange or compatible service. Nospiediet Next.

| Choose Se | ervice                                                                                 | ž |
|-----------|----------------------------------------------------------------------------------------|---|
| 0         | ) Internet E-mail                                                                      |   |
|           | Connect to POP or IMAP server to send and receive e-mail messages.                     |   |
|           | Microsoft Exchange or compatible service                                               |   |
|           | Connect and access e-mail messages, calendar, contacts, faxes and voice mail messages. |   |
| 0         | Text Messaging (SMS)                                                                   |   |
|           | Connect to a mobile messaging service.                                                 |   |
| 0         | ) Other                                                                                |   |
|           | Connect to a server type shown below.                                                  |   |
|           | Fax Mail Transport                                                                     |   |
|           |                                                                                        |   |
|           |                                                                                        |   |
|           |                                                                                        |   |
|           |                                                                                        |   |
|           |                                                                                        |   |
|           |                                                                                        |   |
|           |                                                                                        |   |
|           |                                                                                        |   |

### 7. SOLIS

7.1. Norādiet servera adresi un Jūsu e-pasta adresi.

- a) Server: exchange.asp.lv
- b) User Name: Jūsu vārds un uzvārds
- 7.2. Nospiediet More Settings ... .

| Add New Account                                   |                                                         |                | ×             |
|---------------------------------------------------|---------------------------------------------------------|----------------|---------------|
| Server Settings<br>Enter the information re       | quired to connect to Microsoft Exchange or a compatible | service.       | ×             |
| Type the server name for you<br>account provider. | r account. If you don't know the server name, ask your  |                |               |
| Server:                                           | exchange.asp.lv                                         |                |               |
|                                                   | □ Use <u>C</u> ached Exchange Mode                      |                |               |
| Type the user name for your a                     | account.                                                |                |               |
| User Name:                                        |                                                         | Check Name     |               |
|                                                   |                                                         |                |               |
|                                                   |                                                         |                |               |
|                                                   |                                                         |                |               |
|                                                   |                                                         |                |               |
|                                                   |                                                         |                | More Settings |
|                                                   |                                                         |                |               |
|                                                   | [                                                       | < <u>B</u> ack | Next > Cancel |

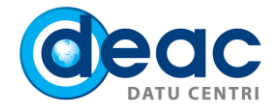

Atveriet sadaļu Connection:

- a) Aktivizējiet opciju Connect to Microsoft Exchange using HTTP
- b) Nospiediet uz Exchange Proxy Settings....

| Microsoft Exchange                                                                |  |
|-----------------------------------------------------------------------------------|--|
| General Advanced Security Connection                                              |  |
| Connection                                                                        |  |
| Use these settings when connecting to Microsoft<br>Exchange when working offline: |  |
| Connect using my Local Area Network (LAN)                                         |  |
| Connect using my phone line                                                       |  |
| Connect using Internet Explorer's or a 3rd party dialer                           |  |
| Modem                                                                             |  |
| Use the following Dial-Up Networking connection:                                  |  |
|                                                                                   |  |
| Properties Add                                                                    |  |
| Outlook Anywhere                                                                  |  |
| Connect to Microsoft Exchange using HTTP                                          |  |
| Exchange Proxy Settings                                                           |  |
| OK Cancel Apply                                                                   |  |

### 9. SOLIS

Microsoft Exchange Proxy Settings logā norādiet šādus parametrus:

- a) Joslā Use this URL to connect to my proxy server for Exchange ierakstiet: exchange.asp.lv
- b) Aktivizējiet opciju On fast networks, connect using HTTP first, then connect using TCP/IP
- c) Aktivizējiet opciju On slow networks, connect using HTTP first, then connect using TCP/IP
- d) Opcijā Use this authentication when connecting to my proxy server for Exchange izvēlieties Basic Authentication

#### Nospiediet OK.

| Microsoft Exchange Proxy Settings                                                                                                    |  |  |
|----------------------------------------------------------------------------------------------------|--|--|
| Microsoft Outlook can communicate with Microsoft Exchange over the Internet by<br>nesting Remote Procedure Calls (RPC) within HTTP packets. Select the protocol and the<br>identity verification method that you want to use. If you don't know which options to<br>select, contact your Exchange Administrator. |  |  |
| Connection settings                                                                                                    |  |  |
| Use this URL to connect to my proxy server for Exchange:                                                                                                    |  |  |
| https:// exchange.asp.lv                                                                                                    |  |  |
| ✓ Connect using SSL only                                                                                                    |  |  |
| Only connect to proxy servers that have this principal name in their certificate:                                                                                                    |  |  |
|                                                                                                    |  |  |
| ☑ On fast networks, connect using HTTP first, then connect using TCP/IP                                                                                                    |  |  |
| ☑ On slow networks, connect using HTTP first, then connect using TCP/IP                                                                                                    |  |  |
| Provy authentication pettings                                                                                                    |  |  |
| Healthis authoritication when connecting to my provy converter Exchanges                                                                                                    |  |  |
| Deale Authorities                                                                                                    |  |  |
|                                                                                                    |  |  |
| OK Cancel                                                                                                    |  |  |

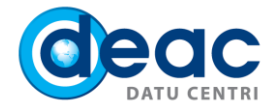

### Nākamajā logā nospiediet **OK**.

| Microsoft Exchange                                                                |
|-----------------------------------------------------------------------------------|
| General Advanced Security Connection                                              |
| Connection                                                                        |
| Use these settings when connecting to Microsoft<br>Exchange when working offline: |
| Onnect using my Local Area Network (LAN)                                          |
| Connect using my phone line                                                       |
| Connect using Internet Explorer's or a 3rd party dialer                           |
| Modem                                                                             |
| Use the following Dial-Up Networking connection:                                  |
|                                                                                   |
| Properties Add                                                                    |
| Outlook Anywhere                                                                  |
| Connect to Microsoft Exchange using HTTP                                          |
| Exchange Proxy Settings                                                           |
| OK Cancel Apply                                                                   |

# 11. SOLIS

Joslā User Name ievadiet savu vārdu. Nospiediet Check Name.

| ×             |
|---------------|
| ice.          |
| heck Name     |
|               |
| More Settings |
|               |

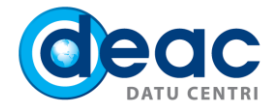

12.1. Ievadiet Jūsu Exchange konta e-pasta adresi un paroli, kurus saņēmāt pakalpojuma ieviešanas apstiprinājuma e-pastā.

#### 12.2. Nospiediet OK.

| Windows Sec                  | urity                                                   |
|------------------------------|---------------------------------------------------------|
| Mail Applic<br>Connecting to | ation<br>lietotajs@domens.lv                            |
|                              | lietotajs@domens.lv   •••••••   Remember my credentials |
|                              | OK Cancel                                               |

### 13. SOLIS

Ja dati būs ievadīti korekti, tad lauki Server un User Name tiks pasvītroti. Nospiediet Next.

### 14. SOLIS

#### Nospiediet Finish.

| Add New Account | ×                                                                                                    |
|-----------------|----------------------------------------------------------------------------------------------------|
|                 | <b>Congratulations!</b><br>You have successfully entered all the information required to setup your account.<br>To dose the wizard, click Finish. |
|                 | Add another account                                                                                                    |
|                 | < Back Finish                                                                                                    |

### 15. SOLIS

Lai uzsāktu darbu, ieslēdziet Microsoft Outlook ar dubulto peles klikšķi.